# J.D. POWER AUTODATA SOLUTIONS

J.D. POWER Chromedata

> Customer API Portal Orientation Guide -Developers

December 2024

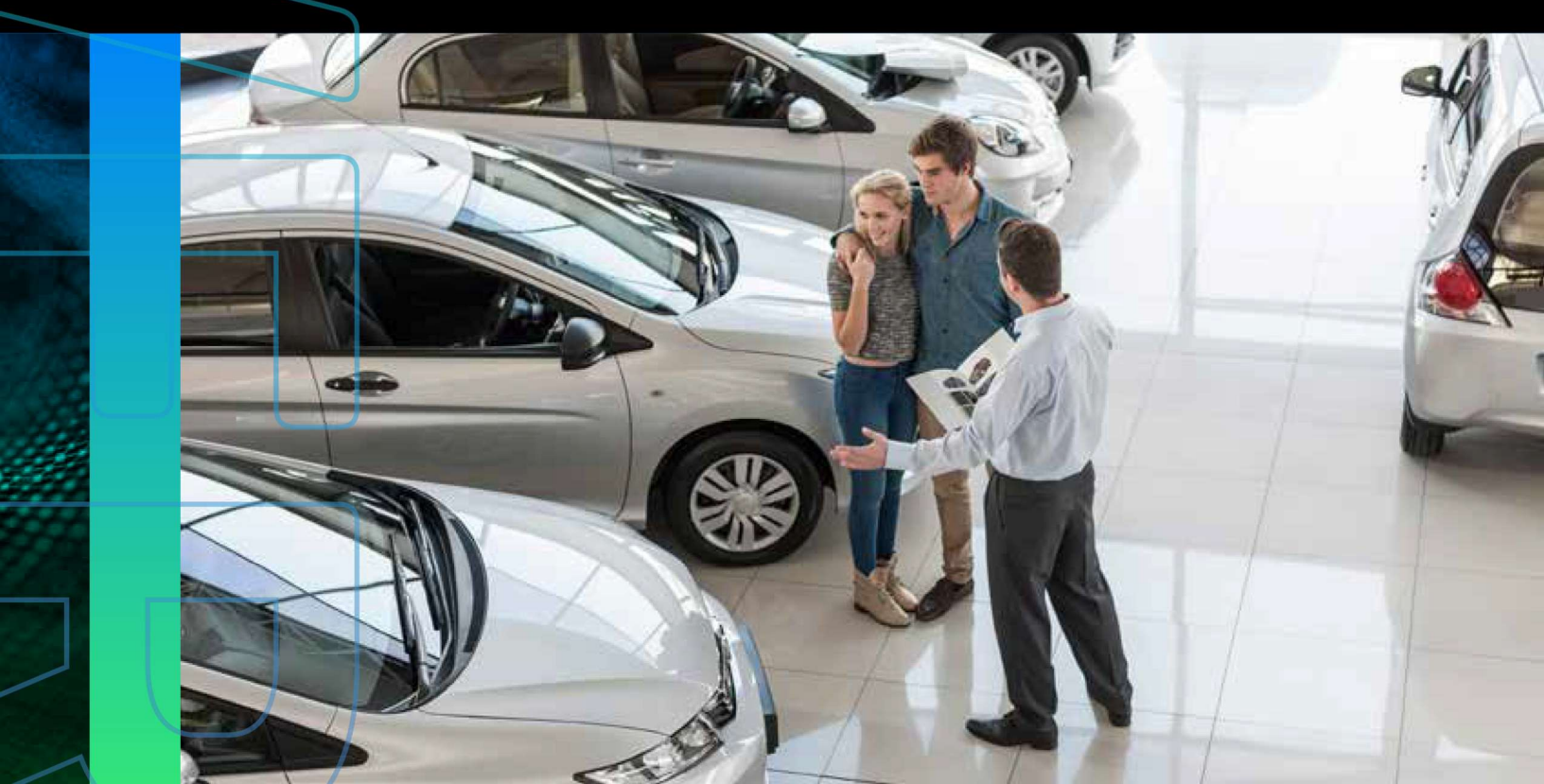

### **TABLE OF CONTENTS**

| OCUMENT OVERVIEW                       | 3 |
|----------------------------------------|---|
| CONTACTING CLIENT SUPPORT              | 3 |
| EGISTERING FOR THE CUSTOMER API PORTAL | 4 |
| CCESSING THE PORTAL                    | 5 |
| HE APIS PAGE AND ITS FUNCTIONALITIES   | 6 |
| Marketing Info                         | 7 |
| Technical Docs                         | 8 |
| What's New                             | 9 |
| Test Client1                           | 0 |
| Access1                                | 4 |
| Analytics1                             | 5 |
| 1ANAGING TEAM MEMBERS1                 | 8 |
|                                        |   |

### **DOCUMENT OVERVIEW**

The Portal allows you to locate, use, test, and get help for your APIs.

This guide provides step-by-step instructions on how to use the Portal. It includes topics such as navigating the portal and a description of the purpose of each page within the Portal. This guide is also available online at <a href="https://portal.jdpower.com/portal-guide-developer/">https://portal.jdpower.com/portal-guide-developer/</a>

### **CONTACTING CLIENT SUPPORT**

Client Support is available by phone toll-free at (800) 937-3661, Monday through Friday, from 5:00 a.m. to 5:00 p.m. Pacific Time (excluding holidays), or you can reach Client Support by email at <a href="mailto:support@chromedata.com">support@chromedata.com</a>.

### **REGISTERING FOR THE CUSTOMER API PORTAL**

1. To setup your account, you will be assigned to your company account. You will then receive an email from <a href="mailto:support@api.jdpower.com">support@api.jdpower.com</a> with the subject line: API Portal Account: Setup Required.

API Portal Account: Setup Required > Inbox ×

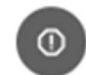

support@api.jdpower.com to me -

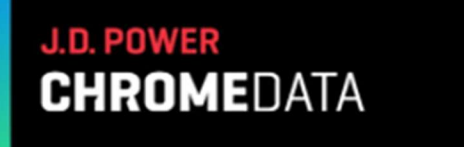

### J.D. POWER AUTODATA SOLUTIONS

API Portal Account: Setup Required

You're almost done!

Use the link below to complete your API Portal Account Setup and set your password.

#### Complete Setup

Our API Support team is available Monday through Friday, 8:00 am to 8:00 pm EST. If you have any questions or concerns about accessing or using the portal, please email <u>support@chromedata.com</u> or call 1-800-937-3661. We will get back to you within one business day.

Best Regards, Your API Portal Support Team

Go Directly to API Portal

- 2. Upon receiving that email, click the **Complete Setup** link. This will direct you to a Set Password page. Enter your new password and enter again to confirm then select Set Password button.
- 3. You will be directed to the Customer API Portal login page <a href="https://portal.jdpower.com/jdp-dev-login/">https://portal.jdpower.com/jdp-dev-login/</a> where you can then enter your account credentials; Username is your email address and Password is the one you've just set, then click the Login button.
- 4. This will take you to the Customer API Portal homepage <u>https://portal.jdpower.com/</u>

### **ACCESSING THE PORTAL**

Log in to the J.D. Power API Portal at <u>https://portal.jdpower.com</u> using your Username and Password.

If you forget your password, you may select the Forgot Password? link and an email will be sent to your email address with instructions for how to reset your password.

| J.D. POWER<br>Chromedata                                                                                                    | J.D. POWER<br>AUTODATA SOLUTIONS |  |  |
|----------------------------------------------------------------------------------------------------|----------------------------------|--|--|
| Customer API Portal                                                                                                    |                                  |  |  |
|                                                                                                    | lisername:                       |  |  |
| Welcome to API Portal!                                                                                                    | Username.                        |  |  |
| You'll notice our API Portal has a redesigned interface. An updated Portal Orientation guide is                                                                                                    | Your Username                    |  |  |
| included within the Technical Docs section providing step-by-step instructions on how to navigate<br>and use the new portal as some of the steps have changed. All product documentation can still be | Password:                        |  |  |
| found here, updated where necessary.                                                                                                    | Your Password                    |  |  |
| A password reset email was sent to all active customers as a password reset is required upon your first login to this new portal.                                                                     | Remember Me                      |  |  |
| You won't need to make any changes to your existing integrations and security protocols.                                                                                                    |                                  |  |  |
| Everything will continue to function seamlessly.                                                                                                    | Login                            |  |  |
| You will need an active account to access this API Portal. If you have an account, please log in with                                                                                                 | Eorgot Password                  |  |  |
| your username and password. If you need an account to be set up for you or help activating your                                                                                                    | Certorgoer assword               |  |  |

### THE APIS PAGE AND ITS FUNCTIONALITIES

When you log in to the Portal, a page listing APIs opens. This is where you can find a list of all APIs associated with your account. You may access this page at any time using the APIs link within the top section of the Customer API Portal.

| LD. POWER<br>CHROMEDATA | APIs | Hello, Autoda Tyk QA $\vee$ | (i) | J.D. POWER<br>AUTODATA SOLUTIONS |
|-------------------------|------|-----------------------------|-----|----------------------------------|
| APIs                    |      |                             |     | Autodata Tyk QA                  |

| Start typing API name          |                                                                                                    |         |  |  |  |
|--------------------------------|----------------------------------------------------------------------------------------------------|---------|--|--|--|
| Name                           | Description                                                                                                    | Details |  |  |  |
| ChromeData VIN<br>Descriptions | The ChromeData VIN Descriptions Service (CVD) web service is a RESTful service that describes the vehicle content on a vehicle                         | ۲       |  |  |  |
| StudyPRICE                     | The StudyPRICE web service is a RESTful service that returns vehicle information beneficial to the vehicle quoting, rating and underwriting processes. | 0       |  |  |  |
| VDS_CertifiedInventory         | The Vehicle Description Service (VDS) web service is a RESTful service that describes the vehicle content on a vehicle.                                | ۲       |  |  |  |

Clicking an API's corresponding eye icon under the Details column opens a page that may include the following:

- Marketing Info
- Technical Docs
- What's New
- Test Client
- Access
- Analytics

### **Marketing Info**

This page provides the overview of the web service. It includes a description of what the API does and is the default page that opens when you select an API to view.

| J.D. POWER<br>Chromedata | APIs Hello, Test Account $1 \vee$ (j)                                                                                                    | J.D. POWER<br>AUTODATA SOLUTIONS     |  |  |  |
|--------------------------|----------------------------------------------------------------------------------------------------|--------------------------------------|--|--|--|
| API : ChromeDa           | ta VIN Descriptions                                                                                                    |                                      |  |  |  |
|                          |                                                                                                    |                                      |  |  |  |
| Marketing Info D         | Marketing Info                                                                                                    |                                      |  |  |  |
| Technical Docs           | Description                                                                                                    | or the vahicle content on a vahicle  |  |  |  |
| What's New               | The chrometata VIN Descriptions Service (CVD) web service is a KESTrui service that describes the vehicle content on a vehicle.<br>This information is beneficial in that it provides a descriptive description about a vehicle in a Dealer's inventory. You can use this<br>content to build active inventories and to populate Build and Price cites.                                                                                                    |                                      |  |  |  |
| Test Client              | The determined of the second second s |                                      |  |  |  |
| Access                   | There are two API operations:                                                                                                    | describe the vehicle.                |  |  |  |
| Analytics <b>V</b>       | GET /vin - Returns vehicle content for the requested vehicle.<br>PUT /vin - Returns vehicle content for the requested vehicle. It also provides a way to filter redescriptions are returned.                                                                                                    | esults so that more specific vehicle |  |  |  |

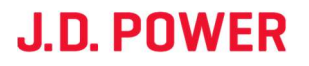

### **Technical Docs**

The documents on this page provide the information a developer uses to access the API service.

| J.D. POWER<br>Chromedata                                                                 |                                                                                                    | APIs Hello,                         | Autoda Tyk QA $\vee$ | (j) | J.D. POWER<br>AUTODATA SOLUTIONS |
|------------------------------------------------------------------------------------------|----------------------------------------------------------------------------------------------------|-------------------------------------|----------------------|-----|----------------------------------|
| API : ChromeDa                                                                           | ta VIN Descripti                                                                                                    | ons                                 |                      |     | Autodata Tyk QA                  |
| Marketing Info<br>Technical Docs ▷<br>What's New<br>Test Client<br>Access<br>Analytics ▼ | Technical Doc<br>Select API Version<br>• Security Guide<br>• Integration Guide<br>• Profiles<br>• Complete List of C<br>• Release Notes | S<br>V1.0<br>VD Features, Tech Spec | s, and Packages      | •   | OAS 2.0 OAS 2.0 OAS 1.2 WSDL     |

**Note:** Current and previous versions of the OAS (Open API Spec) and if available, WSDL, are available for download by clicking on their icons to the right of the Technical Docs sub-header.

To view documentation associated with an API:

- 1. Open the APIs page.
- 2. Click the API you want to find documentation for.
- 3. Click **Technical Docs**. A list of existing documentation for the most recent API version displays.
- 4. If necessary, in the Select API Version menu, choose the API version you want to view.
- 5. Click the document. A page opens with the document embedded.
- 6. To download the document, click **Download**.

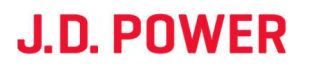

| J.D. POWER<br>Chromedata                                                               | APIs Hello, Autoda Tyk QA $\vee$ (j)                                                                                                    | J.D. POWER<br>AUTODATA SOLUTIONS                    |
|----------------------------------------------------------------------------------------|----------------------------------------------------------------------------------------------------|-----------------------------------------------------|
| API : ChromeData VIN                                                                   | Descriptions                                                                                                    |                                                     |
| Marketing Info<br>Technical Docs<br>What's New<br>Test Client<br>Access<br>Analytics ▼ | €* Back to all Pages         Integration Guide         CVD-Integration-Guide_2024_0         1         1         1         1         1         1         1         1         1         1         1         1         1         1         1         1         1         1         1         1         1         1         1         1         1         1         1         1         1         1         1         1         1         1         1         1         1         1         1         1         1         1         1         1         1         1         1         1         1         1         1         1 <th>S ▲ ➡ : ER MEDATA Pata VIN Descriptions ation Guide</th> | S ▲ ➡ : ER MEDATA Pata VIN Descriptions ation Guide |
|                                                                                        | CVD Integration Guide 2024 October Download                                                                                                    |                                                     |

#### What's New

This is where you can view any news (when available) about a selected API, such as release notes.

To view news associated with an API:

- 1. Open the APIs page.
- 2. Click the API you want to find documentation for.
- 3. Click **What's New**. A list of existing documentation for this API displays.
- 4. If necessary, in the Select API Version menu, choose the API version you want to view.
- 5. The content displays on the page.

### **Test Client**

The API's Test Client page provides the ability to test out an API and its operations to get a feel for what is being returned in the response. The .json link beneath the API name includes Open API details (formerly referred to as Swagger) defaulted to the current version. The text beneath the link summarizes the types of operations available. These operations are displayed below on the page as expandable menus.

| J.D. POWER<br>Chromedata | APIs Hello, Autoda Tyk QA $\vee$ (j)                                                                                                    | J.D. POWER<br>AUTODATA SOLUTIONS                                                                      |
|--------------------------|----------------------------------------------------------------------------------------------------|----------------------------------------------------------------------------------------------------|
| API : ChromeData         | VIN Descriptions                                                                                                    | Autodata Tyk QA                                                                                       |
|                          |                                                                                                    |                                                                                                    |
| Marketing Info           | Select API Version                                                                                                    |                                                                                                    |
| Technical Docs           | v1.0 ~                                                                                                    |                                                                                                    |
| What's New               |                                                                                                    |                                                                                                    |
| Test Client D            | ChromeData VIN Descriptions 🏧 🏁                                                                                                    |                                                                                                    |
| Access                   | https://portal.jdpower.com/wp-content/uploads/apidefs/f3839aac-1871-4743-8d3b-fa2c3b822353.autodata_v1.0.json                                                                                                    |                                                                                                    |
| Analytics <b>v</b>       | The ChromeData VIN Descriptions Service (CVD) web service is a RESTful service that describes the ve<br>beneficial in that it provides a descriptive description about a vehicle in a Dealer's inventory. You can use<br>populate Build and Price sites. | ehicle content on a vehicle. This information is<br>a this content to build online inventories and to |
|                          | The data returned focuses on Features, Packages and Tech Specs and other attributes that describe the vehicle.                                                                                                    |                                                                                                    |
|                          | There are two API operations:                                                                                                    |                                                                                                    |
|                          | GET /vin - Returns vehicle content for the requested vehicle.                                                                                                    |                                                                                                    |
|                          | PUT /vin - Returns vehicle content for the requested vehicle. It also                                                                                                    |                                                                                                    |
|                          | provides a way to filter results so that more specific vehicle descriptions are returned.                                                                                                    |                                                                                                    |
|                          |                                                                                                    |                                                                                                    |

To test an API:

- 1. Open the Portal. The APIs page opens.
- 2. Find the API you want and click the eye icon associated with it (under the Details column).
- 3. In the left navigation menu, click **Test Client**.
- 4. On the Test Client page, select the API Version.
- 5. Click the dropdown to expand the options for the type of API operation you want to perform.
- 6. Click **Try it out**. The text fields are now editable.

 $\overline{}$ 

#### getVinDescription

| GET /vin/{vin}/?lang                                  | guage_Locale={language_Locale} Returns vehicle content for the requested vehicle.                                                                                                    |
|-------------------------------------------------------|----------------------------------------------------------------------------------------------------|
| Parameters                                            | Try it out                                                                                                    |
| Name                                                  | Description                                                                                                    |
| language_Locale<br>string<br>(query)                  | Specifies the response language locale. Valid values are en_US (United States, English), es_US (United States, Spanish), en_CA (Canada, English), fr_CA (Canada, French).                                                                          |
|                                                       | language_Locale                                                                                                    |
| profileKey<br>string<br>(query)                       | An optional attribute that identifies a specific application profile definition. For example, you may have two profiles, one that includes technical specifications and one that includes packages. If not specified, the default profile is used. |
|                                                       | profileKey                                                                                                    |
| vinWithAllContent<br>string                           | An optional attribute that when set to true, will return all installed and not installed content.                                                                                                    |
| (query)                                               | vinWithAllContent                                                                                                    |
| passThruAdditionalBuildData<br>boolean<br>(query)     | Returns additional build data content associated with this vehicle. This information is found in additionalBuildData when the set to true. Default is false.                                                                                       |
|                                                       | false 🗸                                                                                                    |
| useBuildDataOverride<br><sup>boolean</sup><br>(query) | Uses extended build data content associated with this vehicle by default. To prevent the service from using the build data content set this parameter to false                                                                                     |
|                                                       | Default value : true                                                                                                    |
|                                                       | true 🗸                                                                                                    |
| vin * required<br>string                              | Identifies a vehicle. This is a required parameter.                                                                                                    |
| (path)                                                | vin                                                                                                    |

7. Enter the relevant information into the text fields.

#### getVinDescription

| getVinDescription                                            | ^                                                                                                    |
|--------------------------------------------------------------|----------------------------------------------------------------------------------------------------|
| GET /vin/{vin}/?lang                                         | guage_Locale={language_Locale} Returns vehicle content for the requested vehicle.                                                                                                    |
| Parameters                                                   | Cancel                                                                                                    |
| Name                                                         | Description                                                                                                    |
| language_Locale<br>string<br>(query)                         | Specifies the response language locale. Valid values are en_US (United States, English), es_US (United States, Spanish), en_CA (Canada, English), fr_CA (Canada, French).                                                                          |
|                                                              | en_US                                                                                                    |
| profileKey<br>string<br>(query)                              | An optional attribute that identifies a specific application profile definition. For example, you may have two profiles, one that includes technical specifications and one that includes packages. If not specified, the default profile is used. |
|                                                              | profileKey                                                                                                    |
| vinWithAllContent                                            | An optional attribute that when set to true, will return all installed and not installed content.                                                                                                    |
| (query)                                                      | vinWithAllContent                                                                                                    |
| passThruAdditionalBuildData<br><sup>boolean</sup><br>(query) | Returns additional build data content associated with this vehicle. This information is found in additionalBuildData when the set to true. Default is false.                                                                                       |
|                                                              | false ~                                                                                                    |
| useBuildDataOverride<br>boolean<br>(query)                   | Uses extended build data content associated with this vehicle by default. To prevent the service from using the build data content set this parameter to false                                                                                     |
|                                                              | true 🗸                                                                                                    |
| vin * required<br>string                                     | Identifies a vehicle. This is a required parameter.                                                                                                    |
| (barn)                                                       | 1FTFW1CD7PFA30293                                                                                                    |
|                                                              |                                                                                                    |
|                                                              | Execute                                                                                                    |

#### 8. Click **Execute**.

The request is sent, and response details are returned below on the page. The sample below shows a GET operation expanded.

| Code | Details                                                                           |   |
|------|-----------------------------------------------------------------------------------|---|
| 200  | Response body                                                                     |   |
|      | (                                                                                 | - |
|      | "error": false,                                                                   |   |
|      | "executionTimeMS": 136,                                                           |   |
|      | "copyright": "Copyright 2024 Autodata, Inc. dba ChromeData. All rights reserved", |   |
|      | "result": {                                                                       |   |
|      | "vinSubmitted": "1FTFH1CD7PFA30293",                                              |   |
|      | "vinProcessed": "1FTFH1CD7PFA30293",                                              |   |
|      | "validVin": true,                                                                 |   |
|      | "source": "B",                                                                    |   |
|      | "year": "2023",                                                                   |   |
|      | TaskeT: Ford',                                                                    |   |
|      | model: T+130",                                                                    |   |
|      | B000110: 30033)                                                                   |   |
|      | ULLINGSRF : 25223,<br>"buildhate" - \$11/19/2022*                                 |   |
|      | "mailcontry": "linited States".                                                   |   |
|      | "millanufacturer": "Ford Notor Company".                                          |   |
|      | "buildSource": "Ford".                                                            |   |
|      | "vehicles": [                                                                     |   |
|      |                                                                                   |   |
|      | *styleId*: 431576, 🏠 Download                                                     |   |
|      | "styleDescription": "XLT 2MD SuperCrew 5.5' Box",                                 | Ļ |

#### Downloading the Response

After you execute a request, you can download the response in JSON format.

To download the response:

- 1. After executing a request, scroll down the Responses and find the server response code you want to download.
- 2. Click **Download** hovering in lower right of the Response body
- 3. When the download finishes, open it from your browser or the Downloads folder in File Explorer to view it in Notepad.

### Access

This page contains a list of keys the customer has access to for the API and version, as well as the secrets for each. You can also view the API version, limit, quote and expiration date (if a trial) on this page.

| J.D. POWER<br>Chromedata                          |                 | APIs Hello, Autoda                                                           | Tyk QA ~ (j) | J.D. POW<br>AUTO | /er<br>Data | SOLU     | TIONS  |  |
|---------------------------------------------------|-----------------|------------------------------------------------------------------------------|--------------|------------------|-------------|----------|--------|--|
| API : ChromeData VIN Descriptions Autodata Tyk QA |                 |                                                                              |              |                  |             |          |        |  |
|                                                   |                 |                                                                              |              |                  |             |          |        |  |
|                                                   | Alias           | Кеу                                                                          | Secret       | Version          | Limit       | Quota    | Expiry |  |
| Marketing Info                                    | Autodata Tyk QA | eylvomciOil2NDM4MGYxNGFk2GJiYTAwMDE4<br>MWWwMTEiLCJp2Cl6ImRmYzQxNzAyNDVjZTQx |              | v1.0             | No Limit    | No Limit | Never  |  |
| Technical Docs                                    |                 |                                                                              |              |                  |             |          |        |  |
| What's New                                        |                 |                                                                              |              |                  |             |          |        |  |
| Test Client                                       |                 |                                                                              |              |                  |             |          |        |  |
| Access D                                          |                 |                                                                              |              |                  |             |          |        |  |
| Analytics 🔻                                       |                 |                                                                              |              |                  |             |          |        |  |

To copy a key or secret:

- 1. Find the key/secret you want to copy. Tip: Use the filters to help narrow the listings.
- 2. Click the Copy icon beside the key/secret name. The key/secret is in your clipboard.

| Alias Copy      | to Clipboard                                                                 | Secret | Version | Limit    | Quota    | Expiry |
|-----------------|------------------------------------------------------------------------------|--------|---------|----------|----------|--------|
| Autodata Tyk QA | eylvcmciOil2NDM4MGYxNGFkZGJYTAwMDE4<br>MWYwM/TEiLCJpZCI6imRmYzQxNzAyNDVjZTQx |        | v1.0    | No Limit | No Limit | Never  |

Note: The secrets are hidden by default; to reveal a secret, click the eye icon beside the secret.

### Analytics

There are two options under Analytics: Recent Transactions and Usage.

#### **Recent Transactions**

| Marketing Info | Version Timestamp     | Status Code   |                  |                     |        |
|----------------|-----------------------|---------------|------------------|---------------------|--------|
| Technical Docs | v1.0 VLast 15 Minutes | Select Code V |                  |                     |        |
| Test Client    |                       |               |                  |                     |        |
| Access         |                       |               |                  |                     |        |
| Analytics 🔻    | GET /styleDetails     | CLIENT:       | STATUS CODE: 200 | TIME: 2 minutes ago | $\sim$ |
| • Recent       | GET /styleDetails     | CLIENT:       | STATUS CODE: 200 | TIME: 2 minutes ago | $\sim$ |
| Transactions D | GET /styleDetails     | CLIENT:       | STATUS CODE: 200 | TIME: 2 minutes ago | $\sim$ |
| • Usage        | GET /styleDetails     | CLIENT:       | STATUS CODE: 200 | TIME: 2 minutes ago | $\sim$ |
|                | GET AstyleDetails     | CLIENT:       | STATUS CODE: 200 | TIME: 2 minutes ago | $\sim$ |
|                | GET /styleDetails     | CLIENT:       | STATUS CODE: 200 | TIME: 2 minutes ago | $\sim$ |
|                | GET /styleDetails     | CLIENT:       | STATUS CODE: 200 | TIME: 2 minutes ago | $\sim$ |
|                | GET /styles           | CLIENT:       | STATUS CODE: 200 | TIME: 2 minutes ago | $\sim$ |

This is where you can see any recent transactions with the selected API for up to seven days. You can search for calls using the following filters:

- API Key
- Version
- Timestamp
- Status Code

| GET      | /styles                                           | CLIENT:                                                                                                    |                | S                            | TATUS CODE: 200                                                                                                    | TIME: 2 minutes ago             | $\sim$ |
|----------|---------------------------------------------------|----------------------------------------------------------------------------------------------------|----------------|------------------------------|----------------------------------------------------------------------------------------------------|---------------------------------|--------|
| GET      | /models                                           | CLIENT:                                                                                                    |                | S                            | TATUS CODE: 200                                                                                                    | TIME: 2 minutes ago             | $\sim$ |
| GET      | /makes                                            | CLIENT:                                                                                                    |                | S                            | TATUS CODE: 200                                                                                                    | TIME: 2 minutes ago             | $\sim$ |
| GET      | /styleDetails                                     | CLIENT:                                                                                                    |                | S                            | TATUS CODE: 200                                                                                                    | TIME: 2 minutes ago             | $\sim$ |
| GET      | /years                                            | CLIENT:                                                                                                    |                | s                            | TATUS CODE: 200                                                                                                    | TIME: 3 minutes ago             | ^      |
| Re       | quest Metac                                       | data                                                                                                    |                | Gateway Meta                 | data                                                                                                    |                                 |        |
| U        | User Agent : RestSharp/111.4.0.0                  |                                                                                                    |                | API :                        | ChromeData Vehicle Selector Service                                                                                                    |                                 |        |
| Ti<br>(U | imestamp Wednesday October 09 2024 16:57:19 UTC): |                                                                                                    | Access Token : | autodata-oWV37ul<br>GrfcBcVy | oHBYpAGRZVljO0Lqopi1SV8                                                                                                    | MUO                             |        |
| Та       | arget Host :                                      | vehicle-selector-service-1-0                                                                                                    |                | La Copy to Clip              | oboard                                                                                                    |                                 |        |
| Pa       | ath :                                             | /years                                                                                                    |                | Response : D HTTP/1.1 200 OK |                                                                                                    |                                 | ^      |
| IP       | ·:                                                | 3.94.47.148                                                                                                    |                |                              | Connection: close                                                                                                    | e<br>How Hoodors: Origin, Accor |        |
| R        | equest : 📿                                        | GET /vss/years HTTP/1.1<br>Host: vss.api.chromedata.com<br>User-Agent: RestSharp/111.4.0.0<br>Accept: application/json<br>Accept-Encoding: gzip, deflate, br<br>Authorization: Atmosphere | •              |                              | X-Requested-With, Content-Type, Access-<br>Control-Request-Method, Access-Control-<br>Request-Headers<br>Access-Control-Allow-Methods: GET, HEAD,<br>POST, PUT, DELETE, TRACE, OPTIONS,<br>CONNECT, PATCH |                                 | • 1    |

Search results are color-coded for each operation (e.g., "GET", "PUT", etc.) You can click a result to expand it and view metadata details about it.

#### Usage

This page gives a summary of reports for calls made over the last 30 days as well as a monthly usage summary for the current calendar year. This summary report is for all the profiles attached to your account. Tabs above the summary reports represent the different profiles you might have – click the tabs to see summaries for each profile.

| Usage Report |            |        |  |  |
|--------------|------------|--------|--|--|
| Version      |            |        |  |  |
| v1.3         | ~          | Filter |  |  |
|              |            |        |  |  |
|              |            |        |  |  |
| Summary      | def health |        |  |  |
|              |            |        |  |  |
|              |            |        |  |  |

Customer

Usage Summary

| Usage History (Last 30 days)                                                    |           |  |  |  |  |
|---------------------------------------------------------------------------------|-----------|--|--|--|--|
| Day                                                                             | Calls     |  |  |  |  |
| 2024-10-17                                                                      | 325,730   |  |  |  |  |
| 2024-10-16                                                                      | 2,420,104 |  |  |  |  |
| 2024-10-15                                                                      | 1,282,145 |  |  |  |  |
| 2024-10-14                                                                      | 1,432,762 |  |  |  |  |
| 2024-10-13                                                                      | 1,126,740 |  |  |  |  |
| 2024-10-12                                                                      | 804,976   |  |  |  |  |
| 2024-10-11                                                                      | 1,257,486 |  |  |  |  |
| 2024-10-10<br>Please note that the current day numbers might not be up to-date. | 890,846   |  |  |  |  |

| Monthly Usage (For 2024) |            |  |  |  |
|--------------------------|------------|--|--|--|
| Month                    | Calls      |  |  |  |
| Oct 2024                 | 16,635,119 |  |  |  |
| Sep 2024                 | 9,159      |  |  |  |
| Aug 2024                 | 0          |  |  |  |
| Jul 2024                 | 0          |  |  |  |
|                          | -          |  |  |  |

#### **Usage Report for Trials**

If you're currently on a trial account for the API, this page provides a weekly summary of reports for calls made over the trial period. Tabs above the summary reports represent the different profiles you might have – click the tabs to see summaries for each profile.

Note: The Usage report may not include today's transactions.

### **MANAGING TEAM MEMBERS**

Only Team Members with the Admin role can manage the team members associated with their organization. If you need to change the Admin role for your organization or add a member to be your Admin, please contact our Client Support team and they can assist you.

1. Select the dropdown for your Hello [Customer Name] at the top of the Customer API Portal page and choose Team.

| LD. POWER AF | Is Hello, Test Account1 ~ | ()                       | J.D. POWER<br>AUTODATA SOLUTIONS |
|--------------|---------------------------|--------------------------|----------------------------------|
| Team         | Team                      |                          |                                  |
|              |                           | nak or in unn or right o | fliat of toom                    |

2. To add a team member, select the link for Add Team Member in upper right of list of team members.

| LD. POWER<br>Chromedata | APIs | Hello, Test Account1 ~ | (i) | J.D. POWER<br>AUTODATA SOLUTIONS |
|-------------------------|------|------------------------|-----|----------------------------------|
| Team                    |      |                        |     |                                  |
|                         |      |                        |     |                                  |

| # | First Name | Last Name | Email                   | Role       | Action |
|---|------------|-----------|-------------------------|------------|--------|
| 1 | Test       | Account1  | testaccount1@test.com   | team_admin |        |
| 2 | Chris      | Smith     | Chris.Smith@test.com    | developer  |        |
| 3 | Kim        | Tester    | Kim.Tester@test.com     | developer  |        |
| 4 | Joanne     | Johnson   | Joanne.Johnson@test.com | developer  |        |
| 5 | Joshua     | Goff      | Joshua.Goff@test.com    | developer  |        |

3. Enter the team member's email address, First and Last Name and click the Add Member button.

| Add Team Member |                      |
|-----------------|----------------------|
|                 |                      |
|                 | Email:               |
|                 | Willy.Wonka@test.com |
|                 | First Name:          |
|                 | Willy                |
|                 | Last Name:           |
|                 | Wonka                |
|                 | Add Member           |

Add Team Member

- 4. The team member will receive a Welcome Email to complete their account setup, including setting their password.
- 5. If you wish to edit or delete a team member, there are icons to perform either task.